## Hoopla Quick Start

| Go to the Hoopla Digital homepage,<br><u>www.hoopladigital.com</u> , and click on Login in the top right<br>corner.                                                                                                    | Log In                                                                                                    |
|----------------------------------------------------------------------------------------------------|----------------------------------------------------------------------------------------------------|
| If this is the first time you are using Hoopla scroll to the bottom of the login page and click on Sign Up Now.                                                                                                    | Sign Up Now                                                                                                    |
| Camden County Library, NJ will be the top choice when you<br>are asked to select your library. Click on that box. On the<br>next page enter your email twice, a password of your<br>choosing twice, and your library card number. Click on<br>"Sign Up Now."                                                                                                    | Account Information Email Address Re-Type Email Address Create a pessword (must be 8 characters) Re-enter pessword                                                                                                    |
| The next time you use Hoopla you will only need to enter your email and password.                                                                                                    | enter your library card number<br>Sign Up Now                                                                                                    |
| At the top left of the Hoopla home page in the blue bar you<br>will see the checkouts left for the month: you are allowed<br>12 checkouts each month in any combination of categories.<br>Below that blue bar you will see any titles that you have<br>currently checked out. Below that you will see images of<br>some titles in each of the Hoopla categories: audiobooks,<br>movies, TV, music, comics and eBooks. To see all the titles<br>in that category click on Browse All. You can then see<br>featured and popular titles, or browse by genre or category.<br>If you want to search for a specific title, author, actor,<br>movie, etc., enter your search at the very top of the page in<br>the center. | Notice     Notice     Notice </td                                                                                                    |
| The process for checking out any kind of material is the<br>same. After you've found a title you are interested in you<br>can add it to your favorites to check out at another time,<br>share it on Facebook or Twitter using the share button at<br>the top right, or you can check the title out. Click on the<br>blue Borrow button.                                                                                                    | The Emerald City of Oz  The Emerald City of Oz  L Fank (Uman Fank) Baum  Service of the function of the function of the funct |
| You can then begin listening to, reading or watching your<br>checked out item by clicking on the Read or Play<br>(depending on the type of content) button. The title will<br>also be added to the homepage under My Titles. Click on it<br>there to continue with your Hoopla title when you return to<br>the Hoopla website.                                                                                                    | The is now available under My Tiles through Tuesday, December 29.205.                                                                                                    |